### 2022 年度全国ソフトバレーフェスティバル申込みガイド(JVA-MRS)

◆この説明書は、MRS 管理システムから全国大会の申込みを行なう際のガイドです。 ◆申込みはチーム責任者もしくはアシスタント責任者で行います。 ◆マスターリーダー・リーダー資格者は、MRS の指導者登録を完了している方を原則とします。

◆チームのマイページの中段にある「大会申込管理」の「大会申込」をクリックします。

| 大会申込管理   |                          |
|----------|--------------------------|
| 大会申込     | 参加可能な大会を検索し、申し込むことができます。 |
| 大会申込履歷照会 | 過去に申し込んだ大会の履歴を確認できます。    |

◆大会検索画面が表示されるので、「検索」ボタンをクリックします。

| 大会検索 |             |    |  |
|------|-------------|----|--|
| 申込状況 | 🗌 未申込 🗌 申込済 |    |  |
|      |             | 検索 |  |

◆2022 年度開催の全国大会(4大会)が表示されるので、該当する大会名をクリックします。

| 大会ID       | 大会名                                  | 部門名 クリック                         | 大会規模 | 競技種目 | 開催状況  | 申込状況 |
|------------|--------------------------------------|----------------------------------|------|------|-------|------|
| 20318<br>7 | 第30回全国ソフトバレー・シル<br>バーフェスティバル i n 高知  | 第30回全国ソフトバレー・シルバーフェスディバルin高知     | 全国大会 | 4人制  | 申込受付中 | 未申込  |
| 20318<br>6 | 第11回全国ソフトバレー・スポ<br>レクフェスティバル i n 長野  | 第11回全国ソフトバレー・スポレクフェスティバルin長野     | 全国大会 | 4人制  | 申込受付中 | 未申込  |
| 20318<br>9 | 第7回全国ソフトバレー・フリ<br>ーフェスティバル i n 宮城    | 第7回全国ソフトバレー・フリーフェスティバルin宮城       | 全国大会 | 4人制  | 申込受付中 | 未申込  |
| 20318<br>8 | 第24回全国ソフトバレー・レデ<br>ィースフェスティバル i n 福島 | 第24回全国ソフトバレー・レディースフェスティバル i n 福島 | 全国大会 | 4人制  | 申込受付中 | 未申込  |

◆大会情報が表示されます。ページ末尾にある「本部門に申し込む」をクリックします。

※「大会関連資料」から「開催要項」「申込書」「変更届」その他資料をダウンロードしておきます。

## 大会部門用申込チーム

### 本部門に申し込む

◆ここから、大会への申込みを行います。
申込担当者情報はチーム責任者の情報が入っていますので、変更が必要な場合のみ修正します。

### 大会部門用申込チーム

| 申込担当者情報       |                                      |         |
|---------------|--------------------------------------|---------|
| 担当者氏名 必須      | 姓: 日本<br>各全角20字以内 例)山田 太郎            | 名: 一郎   |
| 担当者氏名力ナ 必須    | 姓: ニホン<br>各全角40字以内 例) ヤマダ タロウ        | 名: イチロウ |
| 担当者メールアドレス 必須 | abc123456de@yahoo.co.jp              |         |
| 担当者郵便番号 必須    | 1236789     検索       半角数字 例) 1510051 |         |

大会部門用申込チーム情報を入力します。「必須」は入力しないと先に進みません。

# 大会部門用申込チーム情報

| 大会部門用申込チーム名 必须           | 日本選抜クラブ<br>全角50字以内              |                    |
|--------------------------|---------------------------------|--------------------|
| 大会部門用申込チーム名カナ 必須         | ニホンセンバツクラフ<br>全角100字以内          | Ĵ                  |
| チーム紹介(40字以内) 必須          | コロナ禍を吹き飛ば<br>楽しいゲームとなる<br>張ります。 | `す勢いで<br>よう頑       |
| 大会期間中の緊急連絡責任者<br>必須      | 日本一郎                            | 開催会場に来られる方を入力して下さい |
| 大会期間中の緊急連絡先(携帯<br>番号) 必須 | 090-0000-0000                   |                    |
| 宿泊斡旋利用形態 必須              | 選択してください 🗸                      | 名鉄観光の利用を推奨します      |
| 大会部門用画像選択                | 登録しない                           | <b>v</b>           |
| 大会部門用申込チーム画像             | ファイルを選択選択され                     | れていません             |

# 入力に間違いがなければ、ボタンをクリックします

申込選手・スタッフ入カへ →

### ◆監督を登録します。

監督は「選手兼スタッフー選手兼監督」でメンバー登録をしていることが必須です。

<sup>~</sup>以下省略~

### 大会部門用申込チーム

#### 申込スタッフ一覧

操作の選択より対象のスタッフに設定するメンバーを追加してください。

監督入力は必須項目です 選択ボタンより監督を選びます

| スタッフ | 必須 | メンバーID    | 氏名      | 氏名力ナ       | 性別   | 生年月日(年齢)       | メンバー区分・スタッフ区分 | 出身校 | 操      | f∕⊫         |
|------|----|-----------|---------|------------|------|----------------|---------------|-----|--------|-------------|
| 臣仁戎又 | 心酒 | 500000001 | 日本 一郎   | ニホン イチロウ   | 男性   | 1976年8月7日(45歳) | 選手兼スタッフ-選手兼監督 |     | 靈垣     | 奋烈尽全        |
| mei  | 见识 | ご記入の日本ス   | スポーツ協会打 | 指導者資格番号に紐: | づく情報 | と登録情報が一致しません。  |               |     | 71tzeu | <u>PHPX</u> |

◆出場メンバーを入力します。

申込選手一覧

以下のボタンから参加する選手を追加してください。

チームメンバーから追加

チームに所属しているメンバー一覧が表示されます。

上段は個人を検索する場合に使用します。(所属メンバーのみ)

| 性別   | 🔲 男性 🔲 女性 |    |  |
|------|-----------|----|--|
| 氏名力ナ | 姓:        | 名: |  |
|      |           |    |  |
|      |           | 検索 |  |
|      |           |    |  |

下段は左欄のチェックボックスに出場するメンバー全員分団を入れます。

| 選択 | di-)/ <x< th=""><th>氏名</th><th>氏名力ナ</th><th>性別</th><th>生年月日(年齡)</th><th>メンバー区分</th><th>出身校</th><th>身長(cm)</th><th>他チームでの所属</th><th>他チームでの大会参加履歴</th></x<> | 氏名 | 氏名力ナ | 性別 | 生年月日(年齡)            | メンバー区分             | 出身校  | 身長(cm)     | 他チームでの所属         | 他チームでの大会参加履歴 |
|----|----------------------------------------------------------------------------------------------------|----|------|----|---------------------|--------------------|------|------------|------------------|--------------|
|    | 500<br>9                                                                                                    | 高橋 | タカハシ | 男性 | 1986年6月20日<br>(31歳) | 選手兼スタッフ<br>- 選手兼監督 |      |            |                  |              |
|    |                                                                                                    | ~P |      |    |                     | — 巾略—              |      |            |                  |              |
|    |                                                                                                    |    |      |    | 選択し                 | ったメンバーを追           | i bo | 入力に<br>ボタン | 間違いがなけ<br>をクリックし | - れば<br>- ます |

※次のページで追加登録も可能です。

◆申込み登録した選手一覧が表示されますので、「選手ごとの制限(年齢別)」、「キャプテン」、「背番号」、「資格の有無(MRS指導者登録を完了していること)」の必須項目を入れます。

註)全ての全国大会の申込み最低人数は6人です。(監督を除く)

6人未満では先に進みませんので必ず入力して下さい。

#### 申込選手一覧

### **チームメンバーから追加**チェック漏れで入力していなかった場合もここから出来ます

申込可能選手数:6人~8人 現在の申込選手数:8人

| 選手ご   | との制限    | メンバ-  | -ID  | 氏名         | 氏   | 名カナ   | 性別 | 生年   | 月日(年齢)      |    | メンバー区分   | 出身校   | 身長(cm) | キャプテン 🕺  | <mark>須</mark> 背 |
|-------|---------|-------|------|------------|-----|-------|----|------|-------------|----|----------|-------|--------|----------|------------------|
| 50歳以上 | :男性  ▼  | NNNNN | INNN | 山田 太郎      | ヤマ  | ダ タロウ | 男性 | 19NN | /01/01 (NNi | 歳) | 選手       |       |        |          | [                |
| 60歳以上 | .男性  ▼  | NNNNN | INNN | 山田 次郎      | ヤマ  | ダ ジロウ | 男性 | 19NN | /01/01 (NNi | 歳) | 選手       |       |        |          | E                |
| •     |         |       |      | 1          | 1   |       | 1  |      |             |    |          |       |        |          | F                |
| 氏名    | 氏名力ナ    | 性別    | 生    | 年月日(年齢     | )   | メンバー  | 区分 | 出身校  | 身長(cm)      | +  | キャプテン 必須 | 背番号 🧧 | 資格     | の有無 必須   | 解除               |
| 山田 太郎 | ヤマダ タロ・ | ウ男性   | 19N  | N/01/01 (N | N歳) | 選手    |    |      |             |    |          | 2     | マスタ    | ヲーリーダー ▼ | 解除               |
| 山田 次郎 | ヤマダ ジロ・ | ウ男性   | 19N  | N/01/01 (N | N歳) | 選手    |    |      |             |    |          | 4     | 資格無    | #し ▼     | 解除               |
| 4     |         |       |      |            |     |       |    |      |             |    |          |       |        |          | ÷                |
|       |         |       |      |            |     |       |    |      |             |    |          |       |        |          |                  |

入力内容を確認する

◆以上で入力は完了です。「本部門に申し込む」をクリックします。

大会申込情報を修正する

変更する場合は「大会申込メンバー入力に戻る」をクリックします。

| ノ | 、会情報 |                                 |
|---|------|---------------------------------|
|   |      |                                 |
|   | 大会ID | 203187                          |
|   | 大会名  | 第30回全国ソフトバレー・シルバーフェスティバル i n 高知 |
|   |      | ——中略——                          |

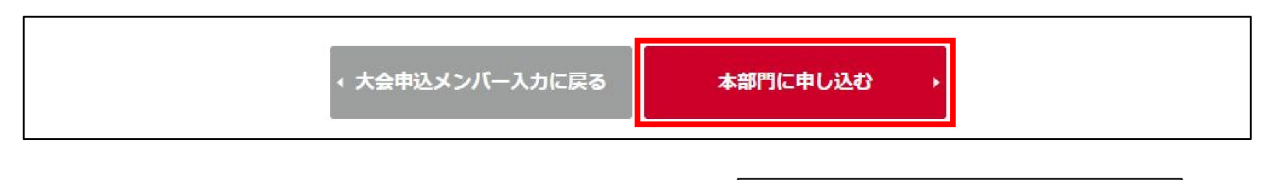

| ◆大会申込みファイルの登録<br>連明責任者の必要項日を入力した由込書のエクセル | 大会部門用申込チーム   |  |
|------------------------------------------|--------------|--|
| データをファイル登録します。                           | 大会申込が完了しました。 |  |
| 一旦「大会情報照会へ戻る」をクリックします。                   | _<大会情報照会へ戻る  |  |

◆申込みをしたチーム名が表示されますので、チーム名をクリックし「大会申込ファイルを設定 する」をクリックします。

| 会部門用申込チーム   |       |                  |          |
|-------------|-------|------------------|----------|
| 大会部門用申込チーム名 | 担当者氏名 | 申込日              | 申込状況     |
| 日本選抜チーム     | 排球 太郎 | 2018/03/20 16:50 | 申込済(支払済) |

| 大会申込ファイル           |    |  |  |
|--------------------|----|--|--|
| 大会申込添付ファイルの設定はありませ | k. |  |  |
| 大会申込ファイルを設定する      |    |  |  |

◆申込みファイルの設定画面が表示されますので、タイトルに表示されている必要なファイルを 「ファイルを選択」をクリックしてアップロードします。

| 録則 | 限    | 20 | )22/07/29                   |             |      |
|----|------|----|-----------------------------|-------------|------|
|    |      |    |                             |             |      |
| 削除 | タイトル | 必須 | ファ <mark>イル</mark> 登録時の注意事項 | アップ可能ファイル種類 | ファイル |

必要なファイルを全てアップロードしたら、ページ下部の「入力内容を確認する」をクリックしま す。

◆確認画面が表示されますので、間違いなければ「上記の内容でファイルを設定する」をクリックします。

|          | 2022/07/29 |            |
|----------|------------|------------|
| 登録対象ファイ。 | ル一覧        |            |
|          | タイトル       | ファイル       |
| 申込用紙     |            | 大会申込書.xlsx |

★以上で全ての操作は完了です。

※ここに説明の無い項目については、ログイン後のトップ画面のマニュアルタブより 「大会申込ガイド(PDF)」をダウンロードして確認して下さい。

# ※大会7日前までにメンバー変更が生じた場合には、必ず入力データの修正を行い、変更届を添付 ファイル設定でアップロードして下さい。

ご不明な点が御座いましたら、日本ソフトバレーボール連盟 競技委員会 MRS 担当 西山までご連絡 ください。

> Mail : softvolleyball\_saga@yahoo.co.jp Tel : 090-4510-6310